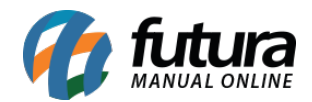

Sistema: Futura Ponto

**Caminho**: <u>Configurações > Ponto Mobile > Cadastro de QR Code</u>

Referência: FP21

Versão: 2019.09.09

**Como funciona**: Através desta tela é possível realizar o cadastro do QR Code para batida do ponto, conforme exemplo abaixo:

| F3] Excluir | Gravar [F10] Cancelar [F9] | Imprimir             |
|-------------|----------------------------|----------------------|
| ipal        |                            |                      |
| 0           |                            |                      |
| R CODE      |                            |                      |
|             | cipal<br>0<br>R CODE       | cipal<br>0<br>R CODE |

Descrição: Neste campo insira a descrição que será impressa no QR Code.

Após inserir a descrição clique no botão *Imprimir* e a seguinte tela será aberta:

Cadastro de QR Code - FP21

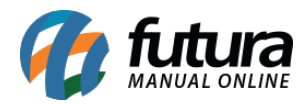

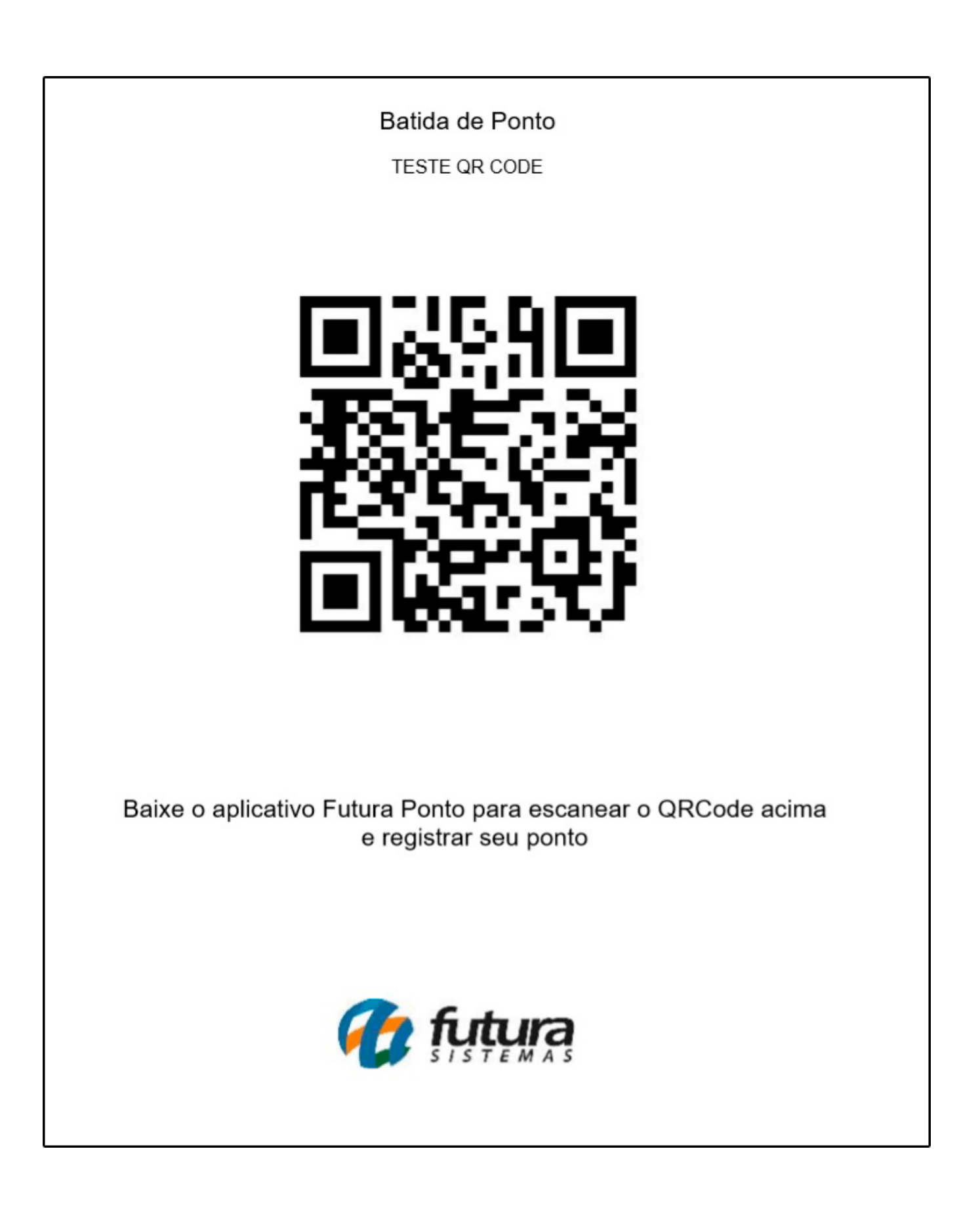

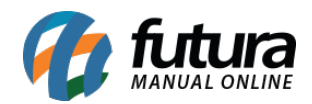

Após preencher os campos do cadastro do QR Code, para finalizar clique em Gravar F10.